July 2025

# Student Incentive Program Electronic Enrollment (SIPEE) User Guide for SIP Applicants

Document Version 1.6

Prepared by: Maritime Administration (MARAD) Applications Operations and Maintenance (O&M) Team

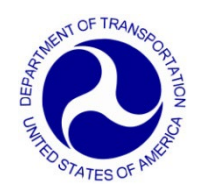

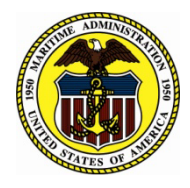

## **Table of Contents**

| Section 1.0 Introduction                                                                                                    | 1                                                              |
|----------------------------------------------------------------------------------------------------|----------------------------------------------------------------|
| 1.1 User Roles                                                                                                    | 1                                                              |
| 1.2 Scope                                                                                                    | 2                                                              |
| 1.3 SIPEE Workflow                                                                                                    | 2                                                              |
| 1.4 Acronyms                                                                                                    | 3                                                              |
| Section 2.0 Accessing SIPEE                                                                                                    | 4                                                              |
| 2.1 Specifications                                                                                                    | 4                                                              |
| 2.2 Access Requirements for SIP Applicants                                                                                                    | 4                                                              |
| 2.3 Accessing SIPEE                                                                                                    | 4                                                              |
| 2.4 Accessing Help                                                                                                    | 5                                                              |
| Section 3.0 Registering Vour Interest in SIP                                                                                                    | 7                                                              |
| Section 2.0 Registering 1 our interest in 511                                                                                                    | ••••••                                                         |
| Section 4.0 Activating Your SIPEE Student Account                                                                                                    |                                                                |
| Section 4.0 Activating Your SIPEE Student Account<br>4.1 Activation Code Sent via Email                                                                                                    | <b>14</b><br>14                                                |
| Section 4.0 Activating Your SIPEE Student Account<br>4.1 Activation Code Sent via Email<br>4.2 If the Activation Code Expires                                                                                        | <b>14</b><br>14<br>14                                          |
| Section 4.0 Activating Your SIPEE Student Account<br>4.1 Activation Code Sent via Email<br>4.2 If the Activation Code Expires<br>4.3 Activate Your Account                                                           | <b>14</b><br>14<br>14<br>14                                    |
| Section 4.0 Activating Your SIPEE Student Account<br>4.1 Activation Code Sent via Email<br>4.2 If the Activation Code Expires<br>4.3 Activate Your Account<br>Section 5.0 Log into SIPEE and Submit Your Application |                                                                |
| <ul> <li>Section 4.0 Activating Your SIPEE Student Account</li></ul>                                                                                                    |                                                                |
| <ul> <li>Section 4.0 Activating Your SIPEE Student Account</li></ul>                                                                                                    | <b>14</b> 1414141414141414141414141414                         |
| Section 4.0 Activating Your SIPEE Student Account                                                                                                    | 14<br>14<br>14<br>14<br>14<br>18<br>18<br>18<br>21<br>28       |
| <ul> <li>Section 4.0 Activating Your SIPEE Student Account</li></ul>                                                                                                    | 14<br>14<br>14<br>14<br>14<br>18<br>18<br>18<br>21<br>28<br>28 |

## List of Tables

| Table 1.2 Acronyms | . 3 |
|--------------------|-----|
|--------------------|-----|

## **List of Figures**

| Figure 1-1 SIPEE Workflow Diagram                         | 2 |
|-----------------------------------------------------------|---|
| Figure 2-1 Help Link on the Expanded Main Menu            | 5 |
| Figure 2-2 SIPEE Technical Support Page, as of May 2025   | 5 |
| Figure 3-1 SIPEE Landing Page                             | 7 |
| Figure 3-2 SIPEE Register Interest Form                   | 3 |
| Figure 3-3 Register Form with Error1                      | l |
| Figure 3-4 Ineligible Due to Age Restriction              | 2 |
| Figure 3-5 Thank You Page1                                | 3 |
| Figure 4-1 Email with Activation Code Sent to Applicant14 | ł |
| Figure 4-2 Activate Your Account1                         | 5 |
| Figure 4-3 Enter Activation Code                          | 5 |
| Figure 4-4 Activation Error1                              | 7 |
| Figure 4-5 Activation Successful                          | 7 |
| Figure 5-1 Logging into SIPEE for the First Time13        | 3 |
| Figure 5-2 Start Your Application                         | ) |
| Figure 5-3 SIPEE Application                              | ) |
| Figure 5-4 Ready to Submit                                | ł |
| Figure 5-5 Sign and Submit Application2                   | 5 |
| Figure 5-6 Sign and Submit Confirmation2                  | 5 |
| Figure 5-7 Submit Successful                              | 5 |
| Figure 5-8 Return to Application Portal2'                 | 7 |
| Figure 5-9 Application Status                             | 3 |
| Figure 5-10 Update Profile Information                    | ) |

## **Section 1.0 Introduction**

The Student Incentive Program (SIP) is a Federal Program in which the Maritime Administration (MARAD) provides subsistence in Federal funds to students attending one of six State Maritime Academies (SMAs) to become licensed officers in the United States Merchant Marine. SIP payments must be used for tuition, uniforms, books, and subsistence. MARAD has flexibility in distributing SIP payments. The SIP enrollment allocations are limited to the annual fiscal year funding appropriated by Congress for the program. MARAD distributes the enrollment allocations to the SMAs prior to each academic year. The SIP funding shall not exceed the program total maximum of \$64,000 in four consecutive academic years per student.

Each of the six qualified SMAs have a course curriculum in which students can earn a bachelor's degree and the necessary training and skills to qualify to take the examination to become U.S. Coast Guard (USCG) credentialed merchant marine officers. The SMAs are:

- California Maritime Academy in Vallejo, CA
- Great Lakes Maritime Academy in Traverse City, MI
- Maine Maritime Academy in Castine, ME
- Massachusetts Maritime Academy in Buzzards Bay, MA
- State University of New York Maritime College in Throggs Neck, NY
- Texas A&M Maritime Academy in Galveston, TX

Any student who is interested in applying for SIP funds is allowed to submit their interest request. Students whose interest requests are approved are instructed to fill out their enrollment application. Once the application is approved by the SMA and MARAD coordinators, the enrollee will have their Good Standing status updated each semester by their SMA coordinator, and payments to the enrollee will be documented and tracked within the application.

#### **1.1 User Roles**

#### **SIP Applicant (Student)**

- 1. Register interest to initiate the SIP process
- 2. Save, edit, and submit enrollment application
- 3. Update personal information

### 1.2 Scope

This document provides step-by-step instructions for performing tasks in the SIPEE application by SIP applicants.

## **1.3 SIPEE Workflow**

The diagram below (See Figure 1-1) illustrates SIPEE application process by students.

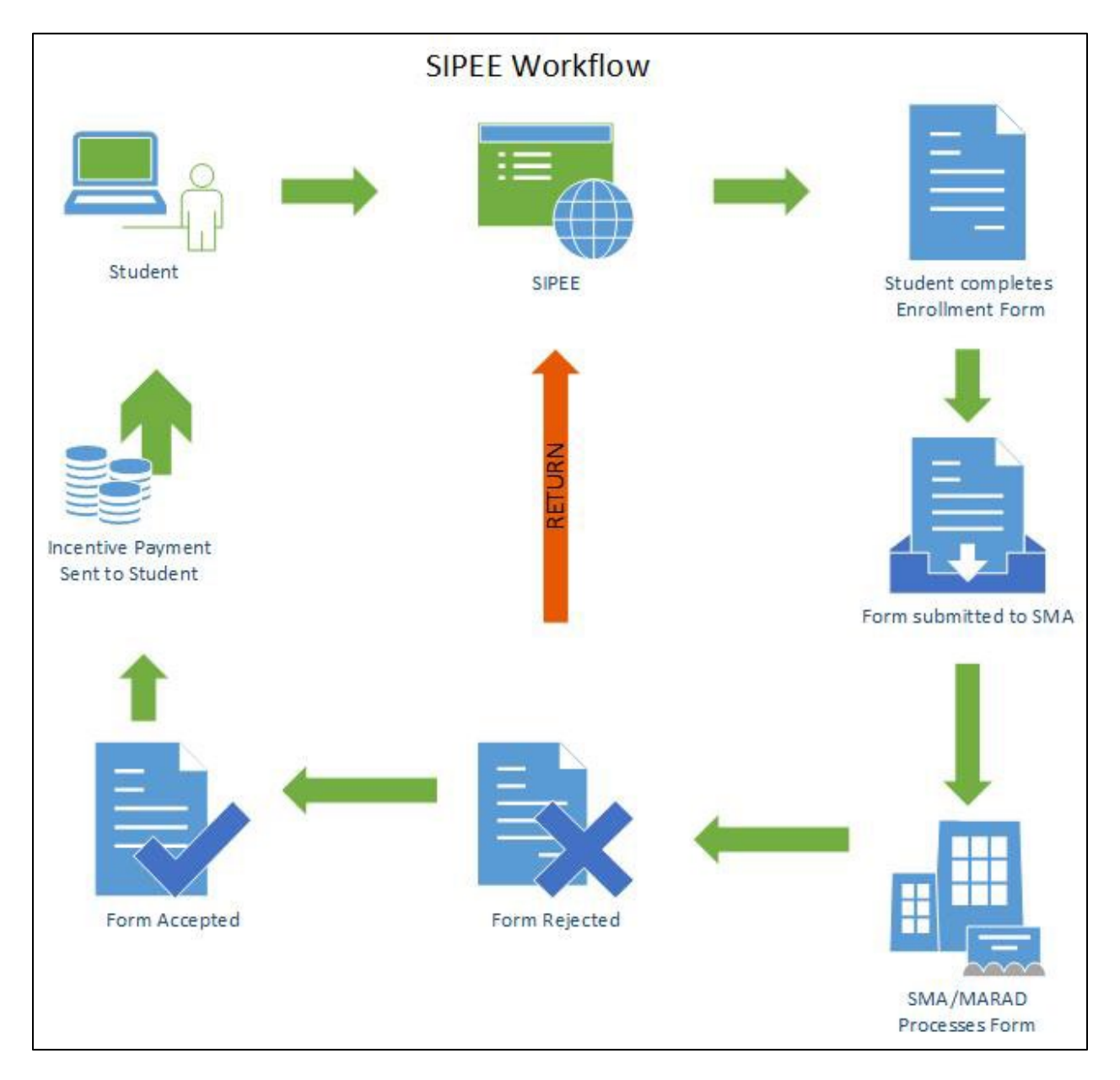

Figure 1-1 SIPEE Workflow Diagram

#### 1.4 Acronyms

<u>Table</u> 1.1 defines the acronyms used in this guide.

| Acronym | Definition                                               |
|---------|----------------------------------------------------------|
| AAPM    | Assistant Academies Program Manager                      |
| APM     | Academies Program Manager                                |
| DFCO    | Director Financial Control Office                        |
| DOT     | United States Department of Transportation               |
| DOMLAT  | Director of the Office of Maritime Labor and<br>Training |
| ESC     | Enterprise Service Center                                |
| FCOA    | Financial Control Office Analyst                         |
| MSCS    | Maritime Service Compliance System                       |
| PRISM   | Purchase Request Information System                      |
| SIP     | Student Incentive Program                                |
| SIPEE   | SIP Electronic Enrollment                                |
| SMA     | State Maritime Academy                                   |

Table 1.1 Acronyms

## Section 2.0 Accessing SIPEE

#### 2.1 Specifications

SIPEE is designed to run on the following settings:

- Edge and Chrome browsers.
- The browser's Zoom set to 100%.
- Screen resolution of 1920 x 1080 pixels.

Note: Using any other browsers or settings should still work but can result in the system not appearing or performing at its optimum level.

## 2.2 Access Requirements for SIP Applicants

To be able to access SIPEE:

- SIP applicants will need to create a Login.gov account associated with their personal email address.
  - Login.gov accounts require multi-factor authentication, which is a standard for accessing government systems.
  - Login.gov will present several authentication options, such as receiving a onetime code via text or 'backup codes', that can be utilized.

## 2.3 Accessing SIPEE

Enter this URL in your browser's address bar: https://sip.marad.dot.gov/

The SIPEE Home page is displayed with guidelines for accessing the system and links to various MARAD resources.

## 2.4 Accessing Help

Help with the SIPEE application process is available by clicking the main menu at the top right, and then clicking the HELP link (See Figure 2-1).

| STUDENT INCENTIVE PROGRAM ELECTRONIC ENROLLMENT                                                                                                    |      |
|----------------------------------------------------------------------------------------------------|------|
| ACTIVATE ACCOUNT                                                                                                    |      |
| if you have an activation code                                                                                                    |      |
| ELGIBILITY                                                                                                    |      |
| learn more about Eligibility & Required Documents                                                                                                    |      |
| APPLICATION PROCESS                                                                                                    |      |
| find out the steps on enrollment                                                                                                    |      |
|                                                                                                    |      |
| to the Student Incentive Program - Electronic Canoliment                                                                                                    |      |
|                                                                                                    |      |
| HEP contact information                                                                                                    |      |
|                                                                                                    |      |
| Welcome to your future!                                                                                                    |      |
|                                                                                                    |      |
| Once you enroll in the Strategic Sealift Midshipman Program at an SMA, you can participate in the SIP Program. This                                          |      |
| program provides you up to a total of \$32,000 over four years. Not only will you get to travel the world and experience                                     |      |
| exciting places, but you'll play a role in moving cargo worldwide to support countries for humanitarian efforts and when<br>the U.S. military needs support. |      |
|                                                                                                    |      |
|                                                                                                    |      |
|                                                                                                    |      |
|                                                                                                    |      |
|                                                                                                    |      |
|                                                                                                    |      |
| REGISTER APPLY - Activate Your                                                                                                    |      |
| I'm interested and want to learn more Account Account and need to up                                                                                         | date |
| about SIP. Lam registered and ready to apply my information                                                                                                  |      |
| (Account must be activated prior to<br>experiment)                                                                                                    |      |
|                                                                                                    |      |

Figure 2-1 Help Link on the Expanded Main Menu

On the SIPEE technical support page is the OCIO Client Center contact information to call 202-385-4357 or 866-466-5221, to email <u>OCIOClientCenter@dot.gov</u>, and the email and phone number for each SMA coordinator (See Figure 2-2).

| STUDENT INCENTIVE PROGRAM ELECTRC                                                                        | ONIC ENROLLMENT      |                           | =                  |  |
|----------------------------------------------------------------------------------------------------|----------------------|---------------------------|--------------------|--|
| For SIPEE technical support                                                                              |                      |                           |                    |  |
| OCIO Client Center at 202-385-4357 or 866-466-5221 (toll free)<br>Email: <u>OCIOClientCenter@dot.gov</u> |                      |                           |                    |  |
| School                                                                                                   | Representative Name  | Email                     | Phone Number       |  |
| California Maritime Academy                                                                              | Bessie Alaniz        | balaniz@csum.edu          | 707-654-1162       |  |
| Great Lakes Maritime Academy                                                                             | Scott Fairbank       | sfairbank@nmc.edu         | 231-995-1213       |  |
| Maine Maritime Academy                                                                                   | LCDR Kelly Gualtieri | Kelly.gualtieri@mma.edu   | 207-326-2245       |  |
| Maine Maritime Academy                                                                                   | Lonnie Christian     | lonnie.christian@mma.edu  | 207-326-2357       |  |
| Massachusetts Maritime Academy                                                                           | CDR Colleen McRae    | cmcrae@maritime.edu       | 508-830-5000 x5329 |  |
| State University of New York Maritime College                                                            | CAPT Adam Grohman    | agrohman@sunymaritime.edu | 718-409-7442       |  |
| Texas A&M Maritime Academy                                                                               | Sarah Bowman         | srbowman16@tamug.edu      | 409-740-4767       |  |
|                                                                                                    | Close                |                           |                    |  |

Figure 2-2 SIPEE Technical Support Page, as of May 2025.

## Section 3.0 Registering Your Interest in SIP

To register your interest in the program, follow these steps:

1. On the SIPEE landing page click the **Register** link on the lower left of the page (See Figure 3-1).

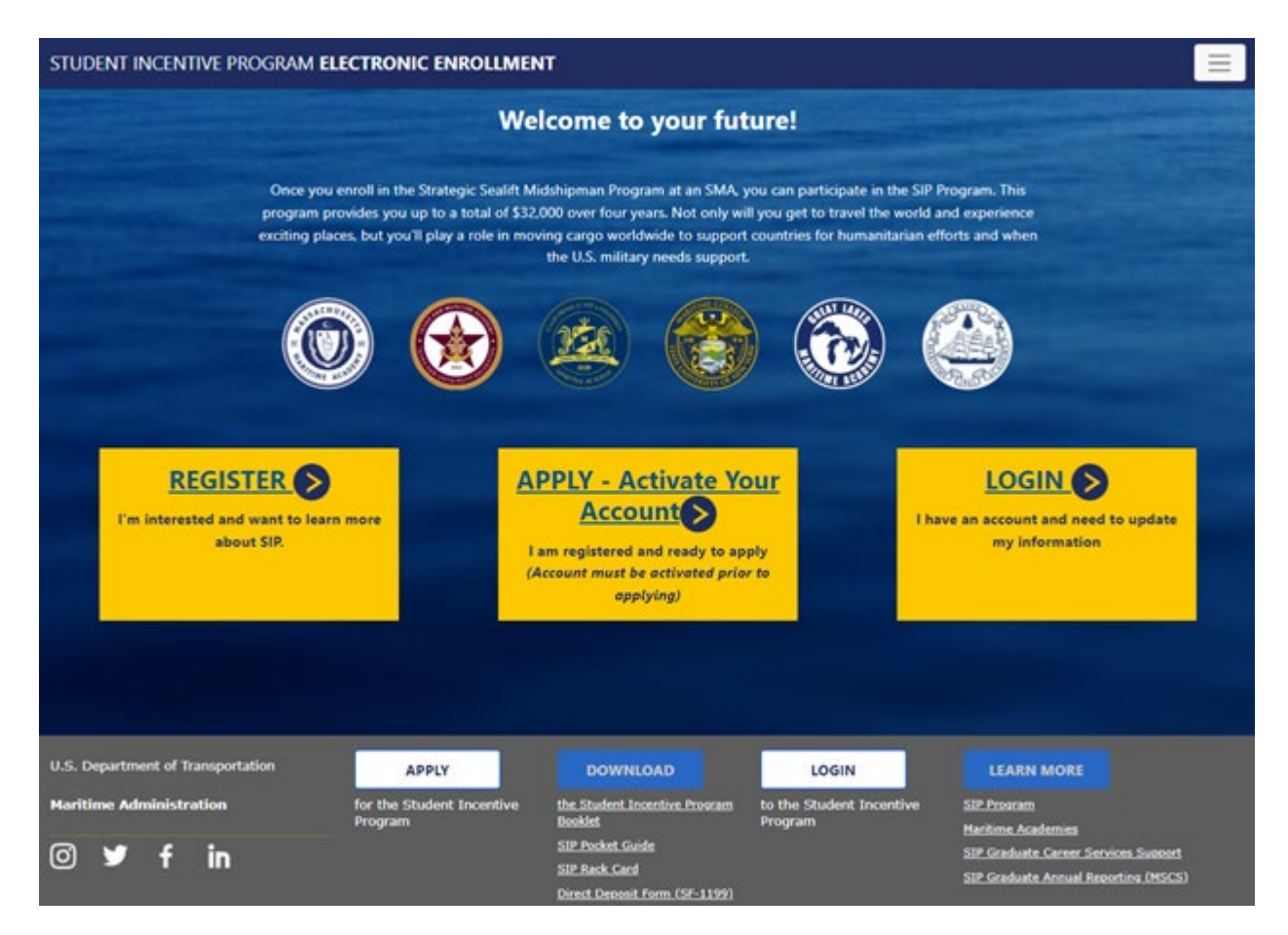

Figure 3-1 SIPEE Landing Page

2. The **Register Interest Form** (See Figure 3-2) is displayed.

| NT INCENTIVE PROGRAM ELECTRONIC ENRO  | DLLMENT                       |                             |            |
|---------------------------------------|-------------------------------|-----------------------------|------------|
| Student Incentive Pr                  | ogram Register Interes        | st Form                     |            |
| ARE YOU A US CITIZEN?                 | FIRST NAME                    | LAST NAME                   |            |
| Please select                         | First Name                    | Last Name                   |            |
| DO YOU HAVE MIDDLE NAME?              | MIDDLE INITIAL<br>Middle Name |                             |            |
| DATE OF BIRTH                         | RACE                          | GENDER                      |            |
| mm/dd/yyyy 🗊                          | I choose not to answer        | Please select               | The second |
| EMAIL<br>Student Email Address        | PHONE NUMBER                  | ARE YOU A MILITARY VETERAN? |            |
|                                       |                               |                             |            |
| CURRENT MARITIME ACADEMY              | STUDENT ID                    |                             |            |
| Please select                         | Student ID                    |                             |            |
| ACADEMY ENROLLMENT DATE               | ANTICIPATED GRADUATION YEAR   |                             |            |
| mm/dd/yyyy                            | <b>УУУУ</b> У                 |                             |            |
| HOW DID YOU HEAR ABOUT THE SIP        | PROGRAM?                      |                             |            |
|                                       | SUBMIT                        |                             |            |
| · · · · · · · · · · · · · · · · · · · |                               |                             |            |

Figure 3-2 SIPEE Register Interest Form

Complete the **Register Interest Form**. It is suggested that you take a screenshot of the form after completing it or write down exactly how you entered your full name. This information will be required later in the process when signing the Application.

The **Register Interest Form** contains the following required fields:

- Are you a US Citizen? (dropdown) NOTE: You must be a US Citizen to enroll.
  - o Yes
  - o No

- First Name (textbox)
- Last Name (textbox)
- Do you have a middle name? (dropdown)
  - If the Middle Initial field is left blank, No must be selected in this dropdown (See Figure 3-3). If this section is not completed correctly, an error may occur later in the application process when a digital signature is required. The digital signature must match exactly what is entered here.
- Middle Initial (textbox)
- **Date of Birth** (text box and pop-up calendar. Must be between the ages of 17 and 38)
- Race (dropdown)
  - I choose not to answer (default)
  - American Indian or Alaskan Native
  - o Asian
  - Black or African American
  - Hispanic/Latino
  - Native Hawaiian or other Pacific Islander
  - o White
  - Two or more races
  - Race/ethnicity unknown
- **Gender** (dropdown)
  - o Male
  - o Female
- Email (textbox)
- **Phone Number** (textbox. Must be 10 digits only, no dashes, periods, or parentheses)
- Are you a Military Veteran? (dropdown)
  - o Yes
  - o No

- Current Maritime Academy? \* (dropdown)
  - California Maritime Academy
  - Great Lakes Maritime Academy
  - Maine Maritime Academy
  - Massachusetts Maritime Academy
  - State University of New York Maritime Academy
  - Texas A&M Maritime Academy
- **Student ID** (textbox will allow only numbers. Must be the student's unique ID number from the school)
- Academy Enrollment Date\* (text box and pop-up calendar)
- Anticipated Graduation Year \* (textbox. Must be a four-digit number greater than 2019)
- How did you hear about the SIP Program? \* (dropdown)
  - From the Academy (Staff or Student)
  - From an Academy Outreach Event
  - From a Strategic Sealift Officer
  - From the MARAD Website
  - o Other

If the full name, or student ID, already exist in the system, an error will be displayed (See Figure 3-3)

| Student ID with full name has alread                             | ly existed in SIPEE system. Please contact                             | HelpDesk.                   |
|------------------------------------------------------------------|------------------------------------------------------------------------|-----------------------------|
| Student Incentive Pr<br>Fill out the form below and your state n | rogram Register Intere<br>naritime academy point of contact will get i | st Form                     |
| ARE YOU A US CITIZEN?                                            | FIRST NAME                                                             | LAST NAME                   |
| <b>'W</b>                                                        | Argui                                                                  | Thurs                       |
| DO YOU HAVE MIDDLE NAME?                                         | MIDDLE NAME                                                            |                             |
| Ne                                                               | Mobile Name                                                            |                             |
| DATE OF BIRTH                                                    | RACE                                                                   | GENDER                      |
| 01/14/2020 @                                                     | Aran                                                                   | Non-Brany                   |
| EMAIL                                                            | PHONE NUMBER                                                           | ARE YOU A MILITARY VETERAN? |
| michaelhaisy dr@dot.gov                                          | 708861/212                                                             | 24                          |
| CURRENT MARITIME ACADEMY                                         | STUDENT ID                                                             |                             |
| Texas ABM Martime Academy                                        | 1111                                                                   |                             |
| ACADEMY ENROLLMENT DATE                                          | ANTICIPATED GRADUATION YEAR                                            |                             |
| 06/16/2022                                                       | 1115                                                                   |                             |
| HOW DID YOU HEAR ABOUT THE SIF                                   | P PROGRAM?                                                             |                             |
| From the MARAD Vietone                                           |                                                                        |                             |
|                                                                  | SUBMIT BESET                                                           |                             |

Figure 3-3 Register Form with Error

When a date is entered in the **Date of Birth** field, the system will calculate the age of the applicant. The system will return an error if the determined age does not match the age requirement of 17 to 38.

| ← → C            | //SIPMain/PreApplicationForm<br>i rela | Photography 👉 Login or Create A | cc 🦎 WebAssign 🔘 Nonimmigrant Visa                 |
|------------------|----------------------------------------|---------------------------------|----------------------------------------------------|
| STUDENT INCENTIV | E PROGRAM ELECTRONI                    | C ENROLLMENT                    |                                                    |
| Ye               | ou are ineligible due to age re        | strictions. Please contact you  | ur SIP Coordinator.                                |
| S<br>Fill        | tudent Incentive                       | Program Regis                   | ter Interest Form<br>of contact will get in touch. |
| AF               | LE YOU A US CITIZEN?                   | FIRST NAME                      | LAST NAME                                          |
| A DESCRIPTION OF | les                                    | Rocky                           | R                                                  |
| DC               | YOU HAVE MIDDLE NAME?                  | MIDDLE INITIAL                  |                                                    |
| N                | 40                                     | Middle Name                     |                                                    |
| DA               | TE OF BIRTH                            | RACE                            | GENDER                                             |
| •                | 17/29/1984                             | I choose not to answer          | Male                                               |

Figure 3-4 Ineligible Due to Age Restriction

When the **Register Interest Form** is completed and submitted, the Thank You page will display (See Figure 3-5)

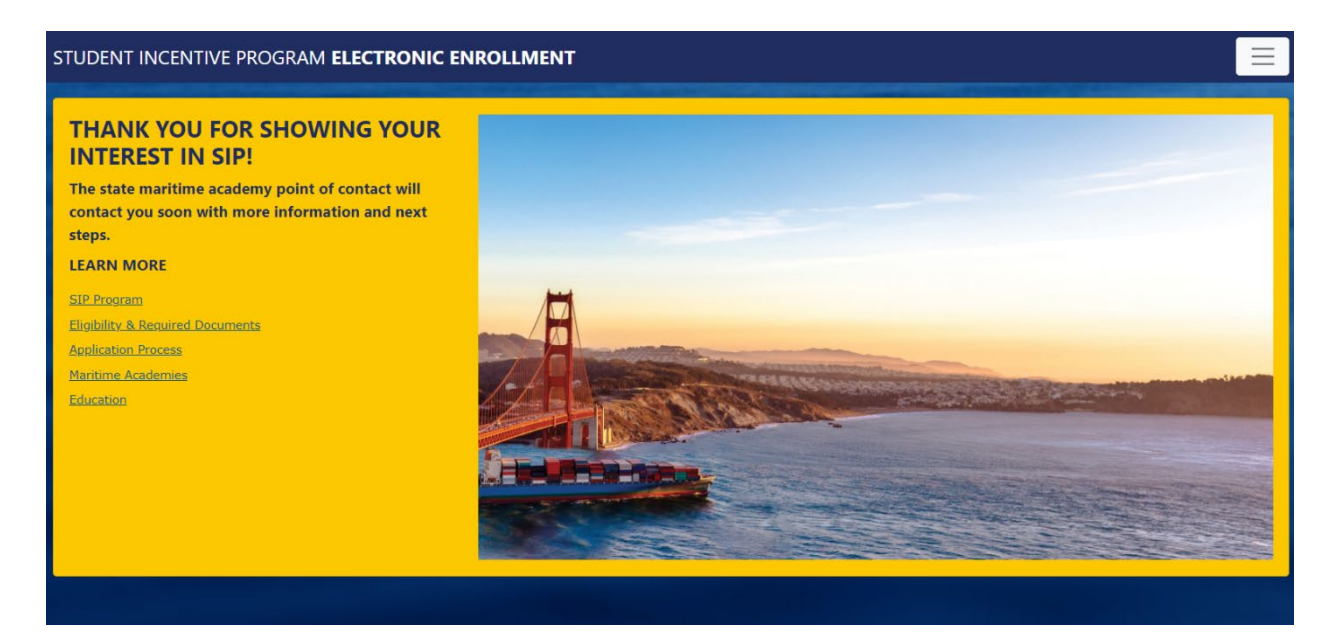

Figure 3-5 Thank You Page

## Section 4.0 Activating Your SIPEE Student Account

### 4.1 Activation Code Sent via Email

After your SMA approves your registration, you will receive an email with an activation code (See Figure 4-1). The activation code is valid for 14 days.

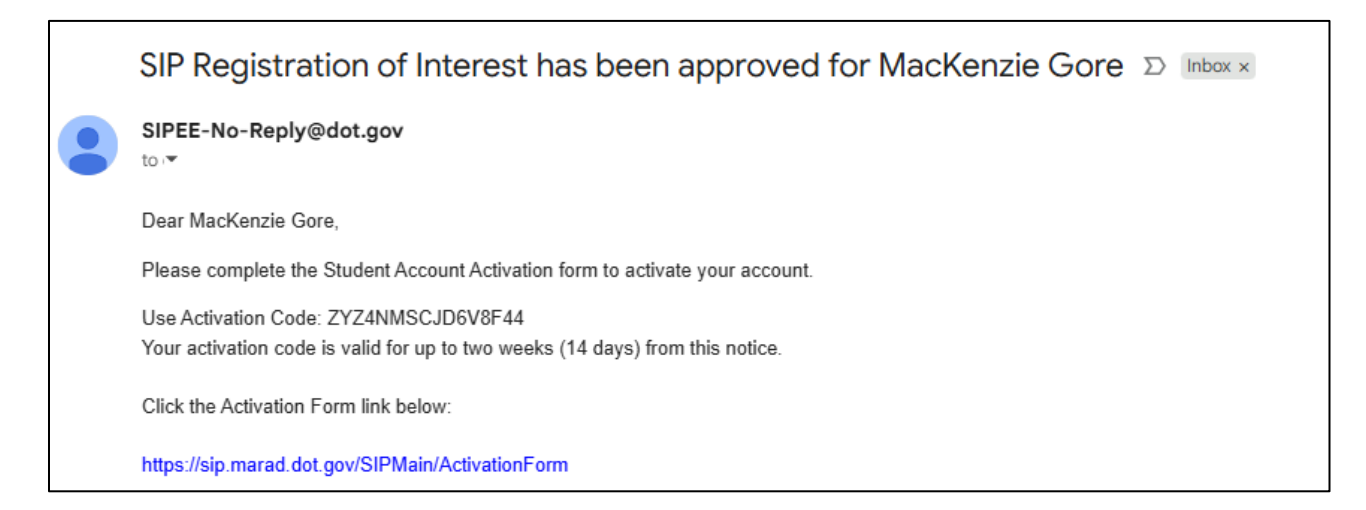

Figure 4-1 Email with Activation Code Sent to Applicant

## 4.2 If the Activation Code Expires

If no action is taken during the 14-day period, and the activation codes expires, your SMA Coordinator can log into SIPEE and send a new activation code.

## 4.3 Activate Your Account

Using the link provided in the email, go to SIPEE, and activate your account. There are two ways to do this:

1. Click the Activate your account link next to the Login page (See Figure 4-2).

2. Click the menu button at the top right of the page. This will expand the main menu. Help options can also be found here. Click ACTIVATE ACCOUNT.

| e<br>(iii     | STUDENT INCENTIVE PROGRAM ELE<br>ACTIVATE ACCOUNT<br>f you have an activation code | CTRONIC ENROLLMENT                                                                                                    |                                                                                                    |  |
|---------------|------------------------------------------------------------------------------------|----------------------------------------------------------------------------------------------------|----------------------------------------------------------------------------------------------------|--|
| 1<br>         | ELIGIBILITY<br>earn more about Eligibility & Required Docur                        | nents                                                                                                    |                                                                                                    |  |
| <b>J</b><br>f | APPLICATION PROCESS<br>ind out the steps on enrollment                             |                                                                                                    |                                                                                                    |  |
| L             | LOGIN<br>to the Student Incentive Program - Electronic                             | Enrollment                                                                                                    |                                                                                                    |  |
| H             | HELP<br>contact information                                                        |                                                                                                    |                                                                                                    |  |
|               |                                                                                    | Student Incer                                                                                                    | ntive Program                                                                                                    |  |
|               |                                                                                    | LOGIN or Active                                                                                                    | te your account                                                                                                    |  |
|               | Extern                                                                             | al Users (Non-DOT). Please use<br>Login.gov                                                                                                    | Internal Users (DOT with PIV Card).<br>Please use PIV Login                                                                                                    |  |
|               | 0                                                                                  | Sign in with                                                                                                    |                                                                                                    |  |
|               |                                                                                    | Login.gov.Help                                                                                                    | Please make sure your card is inserted into the reader.                                                                                                    |  |
|               | WARNING!<br>only. These<br>official purp<br>involving th                           | Maritime Administration Systems are provided<br>systems are monitored to ensure information s<br>oses. Your use of these systems is subject to m<br>see systems can result in criminal prosecution | for the processing of official U.S. Government information<br>ecurity, system integrity, and the limitation of use for<br>onitoring at all times. Illegal or unauthorized activities<br>or civil and administrative enforcement proceedings. |  |

Figure 4-2 Activate Your Account

The Student Activation page will display (See Figure 4-3). To complete activation:

- 1. Enter your last name exactly as you entered it in the **Register Interest Form**.
- 2. Enter your email address.
- 3. Enter your Student ID.
- 4. Enter the Activation Code from the email you received. You can copy and paste.
- 5. Click the **Activate** button.

| STUDENT INCENTIVE PROGRAM ELEC                                                                                   | TRONIC ENROLLMENT                                     | $\equiv$ |
|----------------------------------------------------------------------------------------------------|-------------------------------------------------------|----------|
|                                                                                                    | Student Account Activation Let us know if this is you |          |
| and the second second second second second second second second second second second second second second second | LAST NAME                                             |          |
|                                                                                                    | Last Name                                             |          |
|                                                                                                    | EMAIL                                                 |          |
| and the second second second second second second second second second second second second second second second | Your Email                                            |          |
|                                                                                                    | STUDENT ID                                            |          |
|                                                                                                    | Student ID                                            |          |
| and the second second second second second second second second second second second second second second second | ACTIVATION CODE                                       |          |
|                                                                                                    | Activation Code                                       |          |
|                                                                                                    | ΑСΤΙVΑΤΕ                                              |          |

Figure 4-3 Enter Activation Code

If any information entered does not match what was entered in the **Register Interest Form**, you will see an error similar to the one in Figure 4-4 after clicking **Activate** button.

| STUDENT INCENTIVE PROGRAM ELEC | TRONIC ENROLLMENT                                                                                        | Ξ |
|--------------------------------|----------------------------------------------------------------------------------------------------|---|
|                                | Student Account Activation Let us know if this is you                                                    |   |
| Desi-barte                     | Alex Alex                                                                                                |   |
|                                | EMAIL<br>123@abc.com                                                                                     |   |
|                                | <b>STUDENT ID</b><br>1234567890                                                                          |   |
|                                | ACTIVATION CODE AATSUYDF234AFDS                                                                          |   |
| and the second second          | ΑСΤΙVΑΤΕ                                                                                                 |   |
|                                | Invalid: Please check that your Personal Information is the same as what you<br>used when you registered |   |
|                                |                                                                                                    |   |

Figure 4-4 Activation Error

If there are no errors, you will see "You have successfully activated your SIPEE account" (See Figure 4-5). Click the <u>here</u> link, and login to your account.

Figure 4-5 Activation Successful

## Section 5.0 Log into SIPEE and Submit Your Application

## 5.1 Login to SIPEE

Login to SIPEE:

Click the 'Sign in with Login.gov' image. (See Figure 5-1)

| Student In                                                                                                    | centive Program                                                                                                    |
|----------------------------------------------------------------------------------------------------|----------------------------------------------------------------------------------------------------|
| LOGIN or                                                                                                    | Activate your account                                                                                                    |
| External Users (Non-DOT). Please use<br>Login.gov                                                                                                    | Internal Users (DOT with PIV Card).<br>Please use PIV Login                                                                                                    |
| Sign in with Sign In With                                                                                                    | Hannan<br>Hannan<br>Hannan<br>Hannan<br>Mari                                                                                                    |
| <u>Login.gov Help</u>                                                                                                    | Please make sure your card is inserted into the reader.                                                                                                    |
| WARNING! Maritime Administration Systems are pro<br>only. These systems are monitored to ensure inform<br>official purposes. Your use of these systems is subject<br>involving these systems can result in criminal prosec | ovided for the processing of official U.S. Government information<br>ation security, system integrity, and the limitation of use for<br>it to monitoring at all times. Illegal or unauthorized activities<br>ution or civil and administrative enforcement proceedings. |

Figure 5-1 Logging into SIPEE for the First Time

If you have not created your Login.gov account yet, do the following steps:

- 1. Click the 'Create an account' link.
- 2. Enter your email address.
- 3. Check the 'I read and accept the Login.gov Rules of Use' checkbox.
- 4. Click the **Submit** button.

- 5. Check your personal email and find the email sent from Login.gov with the subject line 'Confirm your email'.
- 6. Click the **Confirm email address** button link in the email.
- 7. Enter a password for your Login.gov account.
- 8. Click the **Continue** button.
- 9. Select the authentication methods you want to set up for your Login.gov account. For these instructions, the 'Text or voice message' and 'Backup codes' options were picked.
- 10. Click the **Continue** button.
- 11. Enter your phone number.
- 12. Choose 'Text message (SMS)'.
- 13. Click the Send code button.
- 14. Enter the one-time code received.
- 15. Click the **Submit** button.
- 16. Click the Download button and save the file.
- 17. Check the 'I've put my backup codes in a safe place' checkbox.
- 18. Click the **Continue** button.
- 19. Click the Agree and continue button.

After successful login, you will be directed to the Application Portal page (See Figure 5-2). Here you can:

- Update Profile Information
- Start your application

| Application Portal              |                                                   |
|---------------------------------|---------------------------------------------------|
| FULL NAME                       | Cesar Hernandez                                   |
| DATE OF BIRTH                   | 9/18/2005                                         |
| You have not been enrolled yet. |                                                   |
|                                 | Update Profile Information Start your application |

Figure 5-2 Start Your Application

| STUDENT                                                                                                    | INCENTIVE PROGRAM ELECT                                                                                                    | TRONIC ENROLLMENT                                                           |                                                                      |                                                                       | =                                                                                                    |
|----------------------------------------------------------------------------------------------------|----------------------------------------------------------------------------------------------------|-----------------------------------------------------------------------------|----------------------------------------------------------------------|-----------------------------------------------------------------------|----------------------------------------------------------------------------------------------------|
| Start                                                                                                    | Your Application                                                                                                    |                                                                             |                                                                      |                                                                       | and the second second second                                                                                                    |
| You ar                                                                                                    | e about to apply for the Studer                                                                                                    | it Incentive Program. Please complete                                       | the application form and submit.                                     |                                                                       |                                                                                                    |
| The s                                                                                                    | ystem will log you out after                                                                                                    | 30 minutes unless you click the S                                           | ave button.                                                          |                                                                       | the second second second second second second second second second second second second second second second s                                                                                                    |
| and the second second second second second second second second second second second second second second second |                                                                                                    | MARITIME AD                                                                 | MINISTRATION                                                         |                                                                       | and the second second                                                                                                    |
| And the Party of the Party of the Party of the Party of the Party of the Party of the Party of the Party of the  |                                                                                                    | ENROLLM                                                                     | ENT FORM                                                             |                                                                       | and the second second                                                                                                    |
|                                                                                                    | m annhung for the Student I                                                                                                    | STATE MAKIT                                                                 | we academy                                                           | ARAD) The SIB funding                                                 | The second second                                                                                                    |
| pro                                                                                                    | a State Maritime Academy a                                                                                                    | ants is to be utilized for books, un<br>nd in the Strategic Sealift Midship | iforms, subsistence, and tuition a<br>man Program (SSMP). I understa | while enrolled in good standing<br>and that in exchange for SIP       | and the second second second                                                                                                    |
| fur                                                                                                    | ids I will incur a service obli                                                                                                    | igation identified on the Service O                                         | bligation contract (see section IV                                   | ŋ.                                                                    | AL 11/15 10:00 (1999)                                                                                                    |
| PART I:                                                                                                    | PERSONAL INFORMATION                                                                                                    |                                                                             |                                                                      |                                                                       | and the second second                                                                                                    |
| CT                                                                                                    | TZENSHIP                                                                                                    |                                                                             | ACADEMY INFORMATION                                                  |                                                                       | A CONTRACTOR OF THE OWNER                                                                                                    |
| us                                                                                                    | Citizen                                                                                                    | 744                                                                         | Maritime Academy Enrolled                                            | Great Lalas Martima Academy                                           | Contraction of the                                                                                                    |
| Full                                                                                                    | Name                                                                                                    | Cesar Hernandez                                                             | Student ID Number                                                    | 6827361000024                                                         |                                                                                                    |
| Dat                                                                                                    | te of Birth                                                                                                    | 9/18/2005                                                                   | Anticipated Graduation Year                                          | 2028                                                                  | Call Street Street Street                                                                                                    |
| Cur                                                                                                    | rent Age (System generated)                                                                                                    | 19                                                                          | TELEPHONE NUMBERS                                                    |                                                                       | and some local souther                                                                                                    |
| 10                                                                                                    | ME ADDRESS                                                                                                    |                                                                             |                                                                      |                                                                       | the state of the state of the s |
|                                                                                                    |                                                                                                    |                                                                             | Home Phone Number                                                    | 2223664000                                                            |                                                                                                    |
| Stre                                                                                                    | eet Address 1                                                                                                    |                                                                             | Cell Phone Number                                                    |                                                                       |                                                                                                    |
| Stre                                                                                                    | eet Address 2                                                                                                    |                                                                             | Work Phone Number                                                    |                                                                       |                                                                                                    |
| Ари                                                                                                    | artment Number                                                                                                    |                                                                             | CONTACT EMAILS                                                       |                                                                       | and the second second                                                                                                    |
| City                                                                                                    | ,                                                                                                    |                                                                             | Academy Email                                                        |                                                                       | Contraction of the other                                                                                                    |
| Star                                                                                                    | te                                                                                                    | Please soluct.                                                              | Personal Email                                                       | ed @gmail.com                                                         |                                                                                                    |
| Zip                                                                                                    | Code                                                                                                    |                                                                             |                                                                      |                                                                       | and the second second second                                                                                                    |
| PART II                                                                                                    | - CERTIFICATION OF COMPLIANCE                                                                                                    | WITH DRUG-FREE WORKPLACE                                                    |                                                                      |                                                                       |                                                                                                    |
| Ib                                                                                                    | ereby certify that, as a cond                                                                                                    | lition of the Student Incentive Pay                                         | ment, I will not engage in the un                                    | dawful manufacture,                                                   |                                                                                                    |
| C01                                                                                                    | nvicted of a criminal drug of<br>nviction, in writing, within 1                                                                                                    | fense resulting from a violation or<br>0 calendar days of the conviction,   | curring during the conduct of an<br>to the SIP maritime academy off  | y SIP activity, I will report the<br>icial or other designee, and the |                                                                                                    |
| Ma<br>is a                                                                                                    | ritime Administration, Office<br>made it shall include the dat                                                                                                    | e of Maritime Labor and Training (<br>e of the offense and any necessar     | MAR-650), or via email maritime<br>y information to determine if con | .graduate@dot.gov When notice<br>tinued enrollment in the SIP is      |                                                                                                    |
|                                                                                                    | onion.                                                                                                    |                                                                             |                                                                      |                                                                       |                                                                                                    |
| You                                                                                                    | ar answer                                                                                                    |                                                                             | -Place stad                                                          |                                                                       |                                                                                                    |
| PART II                                                                                                    | - CERTIFICATION OF PRIOR ENROL                                                                                                    | LMENT AT AN ACADEMY                                                         |                                                                      |                                                                       | a second second second                                                                                                    |
| Han                                                                                                    | re you previously been enrolled/a<br>leral Service Academy?                                                                                                    | ttended a Maritime Academy or                                               | Please salect                                                        |                                                                       |                                                                                                    |
|                                                                                                    | If yes, what is the name of the M                                                                                                    | laritime Academy?                                                           | -Plane Select-                                                       |                                                                       |                                                                                                    |
|                                                                                                    | Dates Enrolled at previous Acade                                                                                                    | mu?                                                                         |                                                                      |                                                                       |                                                                                                    |
|                                                                                                    | Erom                                                                                                    |                                                                             |                                                                      |                                                                       |                                                                                                    |
|                                                                                                    |                                                                                                    |                                                                             | no ozywy E                                                           |                                                                       |                                                                                                    |
|                                                                                                    | in the second second se |                                                                             | merigg/MM E                                                          |                                                                       |                                                                                                    |
|                                                                                                    | Reason For Diserrollment                                                                                                    |                                                                             |                                                                      |                                                                       |                                                                                                    |
| A 1<br>or                                                                                                    | alse statement on this appli<br>terminating participants in t                                                                                                    | cation may be grounds for disapp<br>the Student Incentive Program on        | roving your MARAD Service Oblig<br>ce enrolled.                      | ation Contract (Form MA-890);                                         |                                                                                                    |
|                                                                                                    |                                                                                                    |                                                                             |                                                                      |                                                                       |                                                                                                    |
| PARTIN                                                                                                    | CONFIRMATION OF REVIEW AND<br>rk here to review the conditional statement of the condition of the condition  | DACCEPTANCE OF SERVICE OBLIGATION OF                                        | INTRACT CONDITIONS AND PRIVACY NO                                    | TICE                                                                  |                                                                                                    |
| go<br>No                                                                                                    | vernment.<br>te: The conditions of your Se                                                                                                    | ervice Obligation Contract is a ma                                          | ndatory read prior to the next ste                                   | :p.                                                                   |                                                                                                    |
|                                                                                                    | rtify that I have read and anneal                                                                                                    | to the Service Obligation Contract for                                      |                                                                      |                                                                       |                                                                                                    |
| Stu                                                                                                    | dent Incentive Program                                                                                                    |                                                                             |                                                                      |                                                                       |                                                                                                    |
| PART V                                                                                                    | - SUPPORTING DOCUMENTATION                                                                                                    |                                                                             |                                                                      |                                                                       |                                                                                                    |
| Be                                                                                                    | advised, you may be require<br>mplete the following:                                                                                                    | ed to provide proof of the followin                                         | g documents as part of your SIP                                      | application. Please review and                                        |                                                                                                    |
|                                                                                                    | CONFIRMATION OF YOUR SHOP                                                                                                    | NUMENT INTO THE ASMED FOR THE                                               |                                                                      |                                                                       |                                                                                                    |
|                                                                                                    | and any secolied late the                                                                                                    | areas (00 Faces 4)?                                                         |                                                                      |                                                                       |                                                                                                    |
|                                                                                                    | CONCIDENTIAL OF DESCRIPTION                                                                                                    | THE IS CONST OF AND MODE                                                    | - raise select-                                                      |                                                                       |                                                                                                    |
| 2.0                                                                                                    | core investigation or receipt of                                                                                                    | which confidented                                                           | and some                                                             |                                                                       |                                                                                                    |
| - Di                                                                                                    | w you have the US Coast Guard m                                                                                                    | numen certaincetter                                                         | -Plass select-                                                       |                                                                       |                                                                                                    |
|                                                                                                    | Date Of Issue Of Medical Certifi                                                                                                    | state                                                                       | mexiddiyyyy E                                                        |                                                                       |                                                                                                    |
|                                                                                                    | MMC Reference Number                                                                                                    |                                                                             |                                                                      |                                                                       |                                                                                                    |
|                                                                                                    | If no, do you have a waiver?                                                                                                    |                                                                             | -Please select                                                       |                                                                       |                                                                                                    |
|                                                                                                    | Date Of Issue Of Walver                                                                                                    |                                                                             | melddiggy                                                            |                                                                       |                                                                                                    |
| 3.4                                                                                                    | CONFIRMATION OF RECEIPT AN                                                                                                    | ID REVIEW OF SIP BOOKLET                                                    |                                                                      |                                                                       |                                                                                                    |
| - H<br>Ple                                                                                                    | ave you received and reviewed the<br>ase note that you can download a                                                                                                    | e SIP booklet?<br>nd review the SIP booklet on the SIP                      | -Pieze select-                                                       |                                                                       |                                                                                                    |
| Lan                                                                                                    | iding page.<br>te: The SIP booklet is a mandatory                                                                                                    | y read prior to the next step                                               |                                                                      |                                                                       |                                                                                                    |
|                                                                                                    | Receipt Date                                                                                                    |                                                                             | mmiladiyyy                                                           |                                                                       |                                                                                                    |
|                                                                                                    |                                                                                                    | 1                                                                           | 1                                                                    |                                                                       |                                                                                                    |
|                                                                                                    |                                                                                                    | Save Reset                                                                  | Back To Application Portal                                           |                                                                       |                                                                                                    |
|                                                                                                    |                                                                                                    | _                                                                           |                                                                      |                                                                       |                                                                                                    |
| U.S. Departm                                                                                                    | nett ef Transportation                                                                                                    | APPLY DOWNU                                                                 | LOGIN LOGIN                                                          | LEARN MORE                                                            |                                                                                                    |
| Rdritime Ar                                                                                                    | 6 i-                                                                                                    | rogram Beeklet<br>SIP Pucket Gul                                            | Program<br>Mi                                                        | Marition Academies                                                    |                                                                                                    |
|                                                                                                    | T IN                                                                                                    | SIP Reck Card<br>Direct Descent                                             |                                                                      | SIP Graduate Annual Provideo (MSCS                                    |                                                                                                    |

Click Start your application. The application is displayed (See Figure 5-3).

Figure 5-3 SIPEE Application

## **5.2** Completing the Application

#### **PART I – Personal Information**

#### CITIZENSHIP

- ➢ US Citizen − (read-only selection)
- ➢ Name − (read-only textbox)
- Date of Birth (read-only textbox)
- Current Age (System generated) (read-only textbox)

#### ACADEMY INFORMATION

- Maritime Academy Enrolled (read-only selection)
- Student ID Number (read-only textbox)
- Anticipated Graduation Year (read-only textbox)

#### HOME ADDRESS

- ➢ Street Address 1 − (textbox)
- Street Address 2 (textbox)
- Apartment Number (textbox)
- $\blacktriangleright$  City (textbox)
- State (dropdown of all US states, Canadian provinces, US territories, Armed Forces selections, and a 'None' option)
- Zip Code (textbox)

#### **TELEPHONE NUMBERS**

- ➢ Home Phone Number − (textbox)
- Cell Phone Number (textbox)
- ➢ Work Phone Number − (textbox)

#### EMAILS

- Academy Email (textbox)
- Personal Email (read-only textbox)

#### PART II - CERTIFICATION OF COMPLIANCE WITH DRUG-FREE WORKPLACE

I hereby certify that, as a condition of the Student Incentive Program, I will not engage in the unlawful manufacture, distribution, dispensing, possession, or use of a controlled substance in conducting any activity with the SIP Program. If convicted of a criminal drug offense resulting from a violation occurring during the conduct of any SIP activity, I will report the conviction, in writing, within 10 calendar days of the conviction, to the SIP maritime academy official or other designee, and the Maritime Administration, Office of Maritime Labor and Training (MAR-650),

or via email <u>maritime.graduate@dot.gov</u>. When notice is made it shall include the date of the offense and any necessary information to determine if continue enrollment in the SIP is allowable.

Your answer – (dropdown)

- --Please select-- (default)
- > I certify
- I do not certify

#### PART III - CERTIFICATION OF PRIOR ENROLLMENT AT AN ACADEMY

- Have you previously been enrolled/attended a Maritime Academy or Federal Service Academy? (dropdown)
  - --Please select-- (default)
  - ≻ Yes
  - > No
- If yes, what is the name of the Maritime Academy? (dropdown)
  - --Please Select-- (default)
  - California Maritime Academy
  - Great Lakes Maritime Academy
  - Maine Maritime Academy
  - Massachusetts Maritime Academy
  - State University of New York Maritime College
  - Texas A&M Maritime Academy
  - United States Merchant Marine Academy
- Dates Enrolled at previous Academy?
  - From: (mm/dd/yyyy and clickable calendar)
  - To: (mm/dd/yyyy and clickable calendar)
- Reason for Disenrollment (textbox)

A false statement on this application may be grounds for disapproving your MARAD Service Obligation Contract (Form MA-890); or terminating participants in the Student Incentive Program once enrolled.

# PART IV – CONFIRMATION OF REVIEW AND ACCEPTANCE OF SERVICE OBLIGATION CONTRACT CONDITIONS AND PRIVACY NOTICE

- Click <u>here</u> to review the conditions of your Service Obligation contract for Student Incentive Program with the federal government. Note: The conditions of your Service Obligation Contract is a mandatory read prior to the next step.
- I certify that I have read and agreed to the Service Obligation contract for Student Incentive Program (dropdown)
  - --Please select-- (default)

- ≻ Yes
- > No

#### **PART V – SUPPORTING DOCUMENTATION**

Be advised, you may be required to provide proof of the following documents as part of your SIP application. Please review and complete the following:

#### 1. CONFIRMATION OF YOUR ENROLLMENT INTO THE ARMED FORCES

- Have you enrolled into the armed forces (DD Form-4)? (dropdown)
  - --Please select-- (default)
  - ≻ Yes
  - > No

# 2. CONFIRMATION OF RECEIPT OF THE US COAST GUARD MEDICAL CERTIFICATE

- Do you have the US Coast Guard Medical certificate (dropdown)
  - --Please select-- (default)
  - ≻ Yes
  - > No
- Date of Issue of Medical Certificate (mm/dd/yyyy and clickable calendar displays when answering 'Yes' to above question)
- MMC Reference Number (textbox with up and down arrows)
- If no, do you have a waiver? (dropdown)
  - --Please select--
  - ➢ Yes
  - > No
- Date of Issue of Waiver (mm/dd/yyyy and clickable calendar displays when answering 'Yes' to above question)

**NOTE:** If 'No' is answered to both questions above, upon saving, a message shall display: 'Please contact your SIP coordinator'.

#### 3. CONFIRMATION OF RECEIPT AND REVIEW OF SIP BOOKLET

- Have you received and reviewed the SIP booklet?
  - Please note that you can download and review the SIP booklet on the SIP Landing page.
  - --Please select-- (default)
  - > Yes
  - > No
- Receipt Date (mm/dd/yyyy and clickable calendar displays when answering 'Yes' to above question)

- Save button
- **Reset** button
- **Back to Application Portal** (button)

**REMINDER:** If you do not confirm that you have read the "Service Obligation Contract Conditions" the application cannot move forward.

Upon clicking the **Save** button, you are returned to the Application Portal page which displays the following (See Figure 5-4):

- Name (prefilled textbox)
- Date of Birth (prefilled textbox)
- Submitted Date (prefilled textbox)
- Application Status (SAVED)
- Enrollment Form Validation (READY TO SUBMIT)
- **Update Profile Information** (button)
- **Edit your application** (button)
- **Review and Submit** (button)

| Application Portal         |                                                                    |
|----------------------------|--------------------------------------------------------------------|
| FULL NAME                  | Keibert Ruiz                                                       |
| DATE OF BIRTH              | 6/19/2004                                                          |
| SUBMITTED DATE             | 6/28/2025                                                          |
| APPLICATION STATUS         | SAVED                                                              |
| ENROLLMENT FORM VALIDATION | READY TO SUBMIT                                                    |
|                            | Update Profile Information Edit your application Review and Submit |

Figure 5-4 Ready to Submit

Click the **Review and Submit** button. You will be taken back to the application. Type your full name to sign the application (See Figure 5-5). You must type your name exactly as on

the Application Portal page. If the name does not match, you will see an error "signature incorrect". Possible reasons for "signature incorrect" include:

- There are extra spaces between first and last name.
- If you entered a middle initial, you must type it exactly as you did when registering.

After signing the form, click the Sign and Submit button (See Figure 5-5).

| Please review, sign and submit y                                                   | our application.                                                                                                    |
|------------------------------------------------------------------------------------|----------------------------------------------------------------------------------------------------|
| Please type your full name (First Name,<br>electronically sign your application    | Middle Initial, Last Name) to                                                                                                    |
| Please be advised that once you click the eviewed the application for accuracy and | e 'Sign and Submit' button you will no longer be able to make any changes to this application. Once you have<br>Id completeness, click 'Sign and Submit'. |

Figure 5-5 Sign and Submit Application

If there are no errors after clicking the **Sign and Submit** button, a Confirmation box will appear (See Figure 5-6).

| P | ART V - SUPPORTING DOCUMENTATION<br>Be advised, you may be required to pr | Confirmation           | 3                          | × | IP application. Please review and |
|---|---------------------------------------------------------------------------|------------------------|----------------------------|---|-----------------------------------|
|   | 1. CONFIRMATION OF YOUR ENROLLMENT                                        | Are you sure you w     | ant to sign and submit?    |   |                                   |
|   | - Have you enrolled into the armed forces (DI                             | Cancel                 | Proceed to Sign and Submit | : |                                   |
|   | 2. CONFIRMATION OF RECEIPT OF THE US                                      | COAST GUARD MEDICAL CE | RTIFICATE                  |   |                                   |
|   | - Do you have the US Coast Guard medical cer                              | tificate?              | Yes                        |   |                                   |

Figure 5-6 Sign and Submit Confirmation

Click the **Proceed to Sign and Submit** button. A success message will display at the top of the application (See Figure 5-7).

| We have received your SIP e                                                                                                    | enrollment application. We will review and                                                                                                    | d notify you when a decision is made.                                                                                                    |                                                                                                    |
|----------------------------------------------------------------------------------------------------|----------------------------------------------------------------------------------------------------|----------------------------------------------------------------------------------------------------|----------------------------------------------------------------------------------------------------|
|                                                                                                    | MARI<br>STUDENT INCE<br>E<br>STAT                                                                                                    | ITIME ADMINISTRATION<br>INTIVE PAYMENT (SIP) PROGRAM<br>INROLLMENT FORM<br>TE MARITIME ACADEMY                                                                                                    |                                                                                                    |
| I am applying for the 9<br>funding provided by M<br>standing at a State Ma<br>SIP funds I will incur a<br>RT I: PERSONAL INFORMATIO | Student Incentive Payment (SIP) P<br>IARAD to participants is to be utiliz<br>iritime Academy in a merchant mar<br>a service obligation identified on th | rogram administered by the Maritime A<br>ed for books, uniforms, subsistence, an<br>ine officer preparation program. I unde<br>ne Service Obligation contract (see section<br>ACADEMY INFORMATION | dministration (MARAD). The SIP<br>d tuition while enrolled in good<br>rstand that in exchange for the<br>on IV). |
| CITIZENSHIP                                                                                                    |                                                                                                    |                                                                                                    |                                                                                                    |
|                                                                                                    |                                                                                                    | Maritime Academy Enrolled                                                                                                    | Texas A&M Maritime Academy                                                                                       |
| US Citizen<br>Full Name                                                                                                    | Yes<br>Julius Caesar                                                                                                    | Maritime Academy Enrolled<br>Student ID Number                                                                                                    | Texas A&M Maritime Academy                                                                                       |
| US Citizen<br>Full Name<br>Gender                                                                                                   | Yes<br>Julius Caesar<br>N-B                                                                                                    | Maritime Academy Enrolled<br>Student ID Number<br>Anticipated Graduation Year                                                                                                    | Texas A&M Maritime Academy<br>13131313<br>2025                                                                   |
| US Citizen<br>Full Name<br>Gender<br>Date of Birth                                                                                  | Yes<br>Julius Caesar<br>N-B<br>3/18/2002                                                                                                    | Maritime Academy Enrolled<br>Student ID Number<br>Anticipated Graduation Year<br>TELEPHONE NUMBERS                                                                                                | Texas A&M Maritime Academy<br>13131313<br>2025                                                                   |
| US Citizen<br>Full Name<br>Gender<br>Date of Birth<br>Current Age (System gener                                                     | Yes<br>Julius Caesar<br>N-B<br>3/18/2002<br><b>rated)</b>                                                                                                | Maritime Academy Enrolled<br>Student ID Number<br>Anticipated Graduation Year<br>TELEPHONE NUMBERS<br>Home Phone Number                                                                           | Texas A&M Maritime Academy<br>13131313<br>2025<br>7035551212                                                     |
| US Citizen<br>Full Name<br>Sender<br>Date of Birth<br>Current Age (System gener<br>HOME ADDRESS                                     | Yes<br>Julius Caesar<br>N-B<br>3/18/2002<br>rated)                                                                                                    | Maritime Academy Enrolled<br>Student ID Number<br>Anticipated Graduation Year<br>TELEPHONE NUMBERS<br>Home Phone Number<br>Cell Phone Number                                                      | Texas A&M Maritime Academy<br>13131313<br>2025<br>7035551212                                                     |
| JS Citizen<br>iull Name<br>iender<br>Date of Birth<br>Current Age (System gener<br>IOME ADDRESS<br>treet Address 1                  | Yes<br>Julius Caesar<br>N-B<br>3/18/2002<br>rated)<br>100 Main Street                                                                                    | Maritime Academy Enrolled Student ID Number Anticipated Graduation Year TELEPHONE NUMBERS Home Phone Number Cell Phone Number Work Phone Number CONTACT EMAILS                                    | Texas A&M Maritime Academy<br>13131313<br>2025<br>7035551212                                                     |

Figure 5-7 Submit Successful

|   | STUDENT INCENTIVE PROGRAM E       |                                              | ŧΤ                                               |                                             |                                                                     | Ξ                      |  |
|---|-----------------------------------|----------------------------------------------|--------------------------------------------------|---------------------------------------------|---------------------------------------------------------------------|------------------------|--|
|   | Application Portal                |                                              |                                                  |                                             |                                                                     |                        |  |
|   | FULL NAME                         |                                              | Julius Caesar                                    |                                             |                                                                     |                        |  |
|   | DATE OF BIRTH                     |                                              | 3/18/2002                                        |                                             |                                                                     |                        |  |
|   | SUBMITTED DATE                    |                                              | 8/18/2022                                        |                                             |                                                                     |                        |  |
|   | APPLICATION STATUS                |                                              | SUBMITTED                                        |                                             |                                                                     |                        |  |
|   |                                   | Update Profile Inf                           | formation View your sub                          | mitted application                          |                                                                     |                        |  |
|   |                                   |                                              |                                                  |                                             |                                                                     |                        |  |
|   |                                   |                                              |                                                  |                                             |                                                                     |                        |  |
|   |                                   |                                              |                                                  |                                             |                                                                     |                        |  |
| 3 | U.S. Department of Transportation | APPLY                                        | DOWNLOAD                                         | LOGIN                                       |                                                                     |                        |  |
|   | Maritime Administration           | for the Student Incentive<br>Payment Program | the Student Incentive<br>Payment Program Booklet | to the Student Incentive<br>Payment Program | SIP Program                                                         |                        |  |
|   | © У f in                          |                                              |                                                  |                                             | <u>manunia recoornes</u><br>Education<br>Maritime Service Complianc | <u>e System (MSCS)</u> |  |

Close the application and return to the Application Portal (See Figure 5-8).

Figure 5-8 Return to Application Portal

To log out of SIPEE, click the **Logout** link on the right end of the navigation bar on any page. Your session is terminated, and you are returned to the Home page.

#### NOTE: Users will be automatically logged out after 30 minutes of inactivity.

After successfully submitting the enrollment application, an email similar to the one below will be generated and sent.

\_\_\_\_\_

#### SIP Application for Enrollment Submitted

Your SIP electronic enrollment application has been received by your Academy's SIP Coordinator. You will be notified when a decision is made.

https://sip.marad.dot.gov/

-----

#### **5.3 Checking the Status of Your Application**

When you log into SIPEE, the Application Portal page will show the status of your enrollment application and if there are any approval dates (See Figure 5-9).

| pplication Portal   |                            |                                 |                       |
|---------------------|----------------------------|---------------------------------|-----------------------|
| FULL NAME           |                            | Nick Senzel                     |                       |
| DATE OF BIRTH       |                            | 11/16/2005                      |                       |
| SUBMITTED DATE      |                            | 7/7/2025                        |                       |
| APPLICATION STATUS  |                            | MARAD IS PROCESS                | SING YOUR APPLICATION |
| SMA APPROVAL DATE   |                            | 7/7/2025                        |                       |
| MARAD APPROVAL DATE |                            | 7/7/2025                        |                       |
|                     |                            |                                 |                       |
|                     | Update Profile Information | View your submitted application | Download Contract     |

Figure 5-9 Application Status

## 5.4 Update Your Personal Information

On the Application Portal page, click the **Update Profile Information** button and the Update Profile Information page will display (See Figure 5-10).

| Update Profile Information                                                      |                                                                          |                        |  |  |  |
|---------------------------------------------------------------------------------|--------------------------------------------------------------------------|------------------------|--|--|--|
| Hello Nick Senzel, your username is edl @gmail.com<br>DATE OF BIRTH: 11/16/2005 | mail.com<br>RACE: I choose not to answer                                 |                        |  |  |  |
| Address                                                                         | Contact information (Updating your emails does not change your username) |                        |  |  |  |
| STREET ADDRESS 1                                                                | PRIMARY EMAIL                                                            | PRIMARY PHONE NUMBER   |  |  |  |
| 1200 New Jersey Ave SE                                                          | edb@gmail.com                                                            | 2023664000             |  |  |  |
| STREET ADDRESS 2                                                                | SECONDARY EMAIL                                                          | SECONDARY PHONE NUMBER |  |  |  |
| Street Address 2                                                                | Email Address                                                            | Phone Number           |  |  |  |
| APARTMENT NUMBER                                                                | TERTIARY EMAIL                                                           | TERTIARY PHONE NUMBER  |  |  |  |
| Apartment Number                                                                | Email Address                                                            | Phone Number           |  |  |  |
| СІТҮ                                                                            | Other information                                                        |                        |  |  |  |
| Washington                                                                      | ARE YOU & MILITARY VETERAN?                                              | GENDER                 |  |  |  |
| STATE                                                                           | No                                                                       | Male                   |  |  |  |
| District of Columbia                                                            |                                                                          |                        |  |  |  |
| ZIP CODE                                                                        |                                                                          |                        |  |  |  |
| 20590                                                                           |                                                                          |                        |  |  |  |
|                                                                                 |                                                                          |                        |  |  |  |
| s                                                                               | AVE RESET Back To                                                        | Application Portal     |  |  |  |

Figure 5-10 Update Profile Information

Make any necessary changes and click the **Save** button to save your changes.

#### 5.5 Download Your Contract (MA-890 PDF)

On the Application Portal page, click the **Download Contract** button and the SIP\_Contract\_MA890.pdf file will download.